¿CÓMO CONVIERTO UN EXCEL EN TXT PARA SUBIR LA DDJJ DE AGENTE DE INFORMACIÓN?

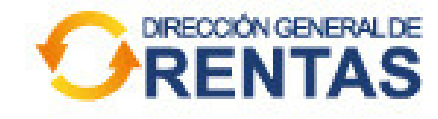

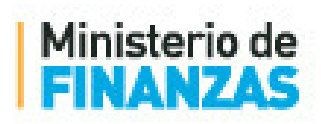

MODERNIZANDO CÓRDOBA ENTRE TODOS

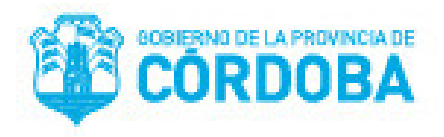

1° ARMÁ tu EXCEL con los datos de las operaciones.

Tené en cuenta los siguientes TIPS:

- Las columnas NO deben tener títulos.
- NO le apliques ningún formato, ni bordes ni color.
- Las celdas deben tener FORMATO TEXTO.
- La cantidad de dígitos debe ser exacta.

Revisá que NO queden espacios o caracteres de más en las celdas.

| XI   | Η               | 5-0                              | v Ì 🔐 두               |                           |         |                                               |           |          | Libro2 - E          | kcel       |                             |                            | -                     | <u>`</u>     |        |         |
|------|-----------------|----------------------------------|-----------------------|---------------------------|---------|-----------------------------------------------|-----------|----------|---------------------|------------|-----------------------------|----------------------------|-----------------------|--------------|--------|---------|
| ARCH | IVO             | INICIO                           | INSERTAR              | DISEÑO DE PÁGI            | NA FÓRM | IULAS DATOS                                   | REVISAR   | VISTA    |                     |            |                             |                            |                       | -            | _      |         |
| Pega | . X<br>⊡<br>″ ∛ | Cortar<br>Copiar 👻<br>Copiar for | Calibri<br>N <i>K</i> | • 11 •<br>§ •   🗄 •   💍   |         | ≝ <b>=                                   </b> | Ajust     |          | Texto<br>\$ - % 000 |            | iormato D<br>ndicional ≁ co | Dar formato<br>omo tabla ~ | Estilos de<br>celda ~ | Insertar Eli | minar  | Formato |
| -    | Porta           | papeles                          | 5                     | Fuente                    | Gi I    | AI                                            | neación   | - GI     | Número              | <b>G</b> ( |                             | Estilos                    |                       | (            | Celdas |         |
| A    | 1               | -                                | : ×                   | √ <i>f</i> <sub>x</sub> C |         |                                               |           |          |                     |            |                             |                            |                       |              |        |         |
| 4    | d.              | А                                | В                     | С                         | D       | E                                             | F         | G        | н                   | I          | J                           |                            | К                     | L            |        | M       |
| 1    | С               |                                  | CARAGLIO P            | 20239330003               | 2       | 2 3                                           | 12365887  | 24052016 | ROSOLIO GO          | 202391458  | 85                          | 8                          | 1000                  | 2            | 500    |         |
| 2    | С               |                                  | DOMINICI FA           | 20239486925               | 3       | 3 1                                           | 145632896 | 30052017 | MONTAÑES            | 202395411  | 60                          | 7                          | 2500                  | 8            | 000    |         |
| З    |                 |                                  |                       |                           |         |                                               |           |          |                     |            |                             |                            |                       |              |        |         |
| 4    |                 |                                  |                       |                           |         |                                               |           |          |                     |            |                             |                            |                       |              |        |         |
| 5    |                 |                                  |                       |                           |         |                                               |           |          |                     |            |                             |                            |                       |              |        |         |
| 6    |                 |                                  |                       |                           |         |                                               |           |          |                     |            |                             |                            |                       |              |        |         |
| 7    |                 |                                  |                       |                           |         |                                               |           |          |                     |            |                             |                            |                       |              |        |         |
| 8    |                 |                                  |                       |                           |         |                                               |           |          |                     |            |                             |                            |                       |              |        |         |
| 9    |                 |                                  |                       |                           |         |                                               |           |          |                     |            |                             |                            |                       |              |        |         |

2° Luego, en ARCHIVO, clickeá la opción GUARDAR COMO y elegí como **tipo de archivo .csv "CSV (delimitado por comas)**"

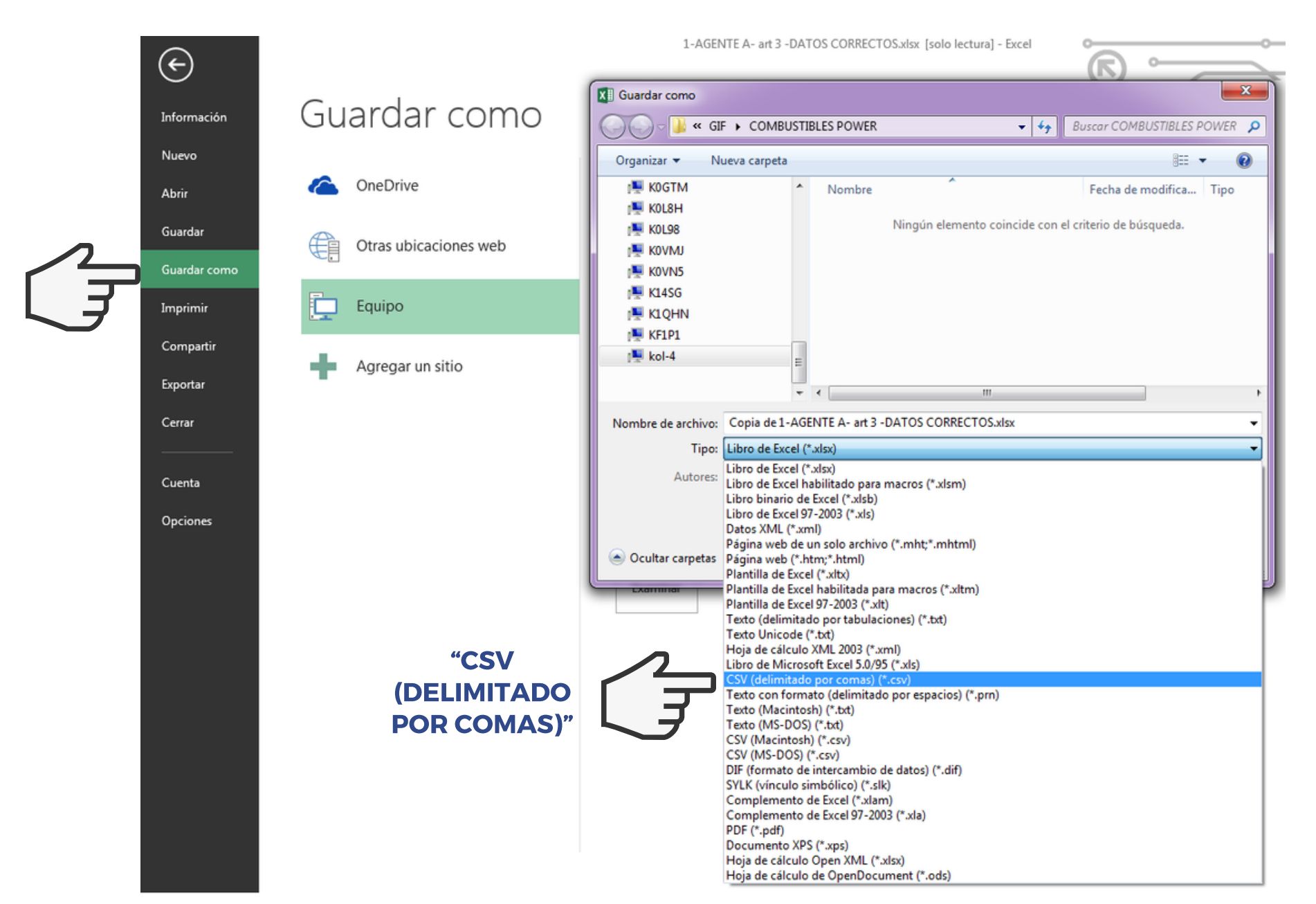

## 3° Ahora, hacé CLICK DERECHO sobre el archivo creado

## y seleccioná "ABRIR CON" BLOC DE NOTAS

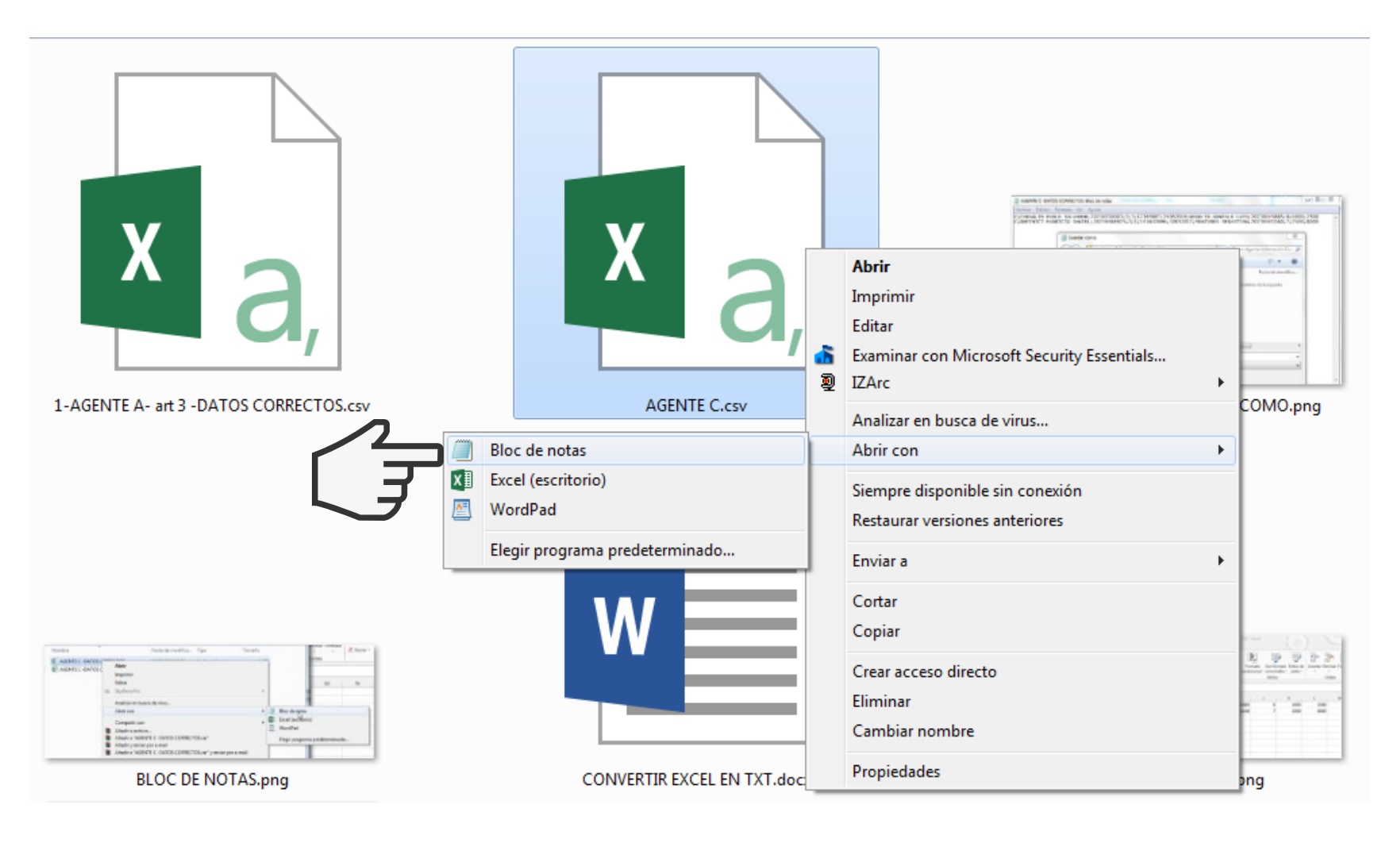

## 4° Se abrirá tu Excel transformado en Bloc de Notas.

Para terminar, seleccioná GUARDAR COMO y cambiá el nombre del archivo.

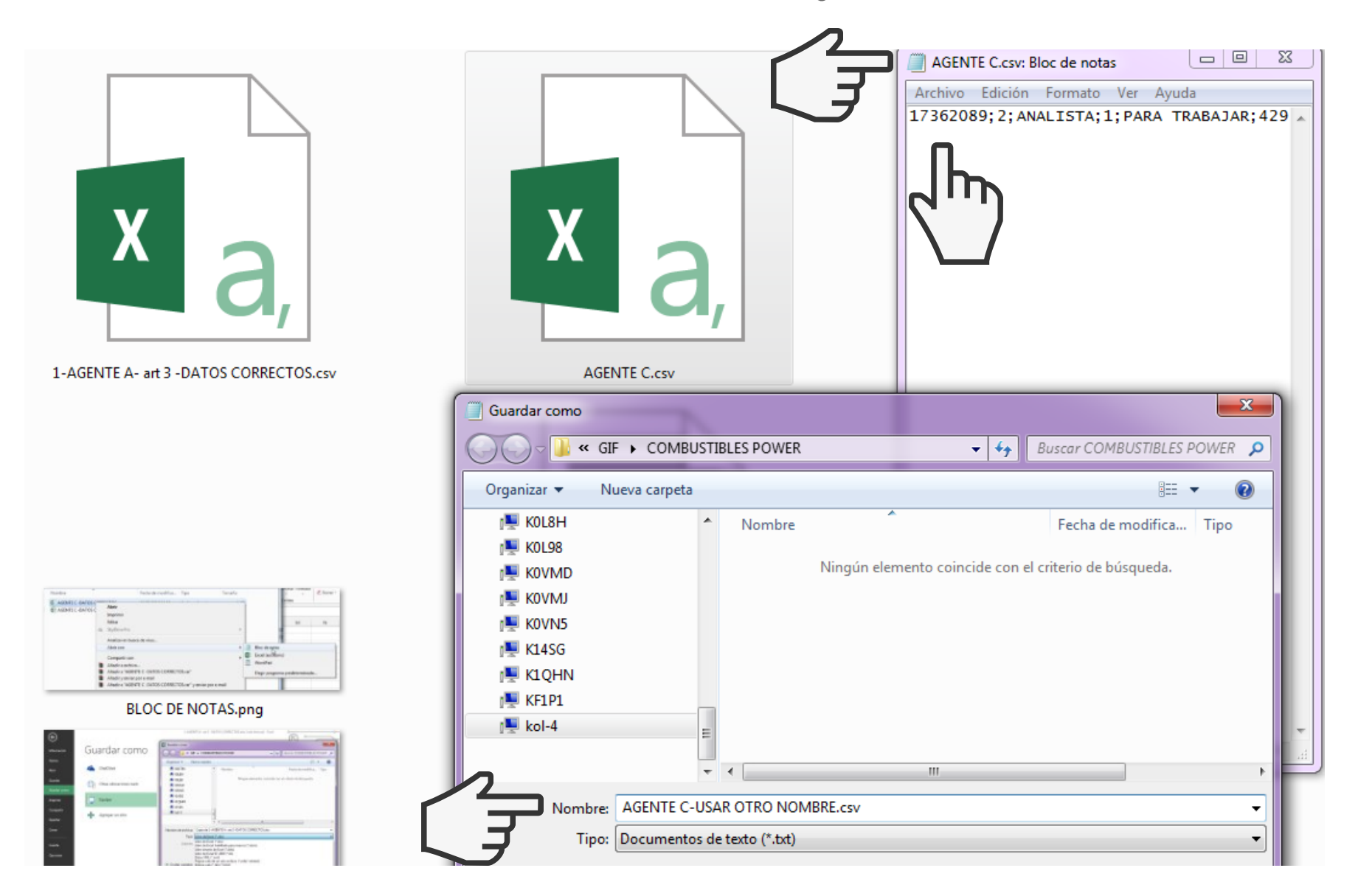

## ¡LISTO!

¡Ya tenés tu archivo preparado para presentarlo en tu Declaración Jurada de Agente de Información en la web Rentas Córdoba.

Iniciá sesión y buscá la opción "PRESENTACIÓN DE DECLARACIÓN JURADA -COMERCIALIZACIÓN DE COMBUSTIBLES LÍQUIDOS" en Otras Gestiones / Agentes / Iniciar Trámite.

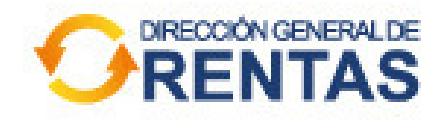

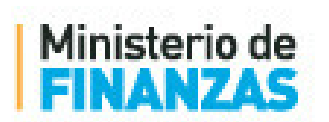

MODERNIZANDO CÓRDOBA ENTRE TODOS

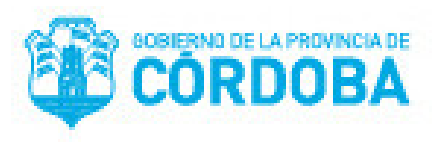

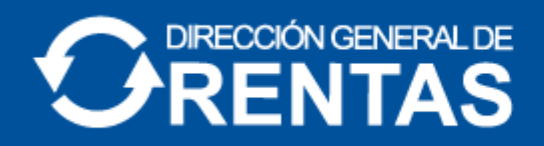

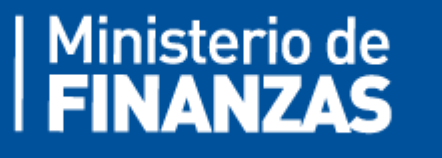

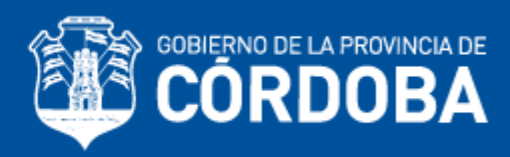